## COMO SOLICITAR VEÍCULOS PARA TRANSPORTE OFICIAL

1) Acesse a INTRANET do campus Bagé através da página web do campus ou <u>clique aqui</u>.

| Universid       | pampa<br>ade Federal do Pampa | Ca   | mpus Bag        |             |        |                   |                   |
|-----------------|-------------------------------|------|-----------------|-------------|--------|-------------------|-------------------|
| Institucional 🔻 |                               | Curs | 505 <b>T</b>    | Contato     | Pa     | Para estudantes 🔻 |                   |
| Campi:          | Alegrete                      | Bagé | Caçapava do Sul | Dom Pedrito | Itaqui | Jaguarão          | Santana do Livrai |
| Início > Intran | et                            |      |                 |             |        |                   |                   |

## Intranet

### SISTEMAS LOCAIS

Xiru - Usuário (memorando, ofício, pedido almoxarifado geral, pedido almoxarifado de vidraria, protocolo interno) Xiru - Gerenciador Xiru - Acadêmico (solicitação de atestado) AVR (Almoxarifado Virtual de Reagentes) - somente na rede da unipampa Plataforma Reservas De Salas

### SISTEMAS INSTITUCIONAIS

Consultar quotas de impressão Moodle Ramais Voip - Cusco Chamado de Manutenção e Infraestrutura Chamado de TI - Gaucha Sistema Guri 2) Clique em "Sistema GURI"

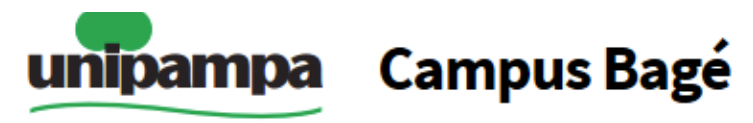

Universidade Federal do Pampa

| Institucional 🔻 |          | Cursos 🔻 |                 | Contato     |        | Para estudantes 🔻 |                  |
|-----------------|----------|----------|-----------------|-------------|--------|-------------------|------------------|
| Campi:          | Alegrete | Bagé     | Caçapava do Sul | Dom Pedrito | Itaqui | Jaguarão          | Santana do Livra |
|                 |          |          |                 |             |        |                   |                  |

Início > Intranet

## Intranet

#### SISTEMAS LOCAIS

Xiru - Usuário (memorando, ofício, pedido almoxarifado geral, pedido almoxarifado de vidraria, protocolo interno)

Xiru - Gerenciador

Xiru - Acadêmico (solicitação de atestado)

AVR (Almoxarifado Virtual de Reagentes) - somente na rede da unipampa

Plataforma Reservas De Salas

#### SISTEMAS INSTITUCIONAIS

Consultar quotas de impressão Moodle Ramais Voip - Cusco Chamado de Manutenção e Infraestrutura Chamado de TI - Gaucha Sistema Guri 3) Faça login com usuário e senha institucional

| l aça seu Login               |                                    |
|-------------------------------|------------------------------------|
| Perfil:                       | Esqueceu sua Senha?                |
| Aluno ou Servidor da UNIPAMPA | » Aluno ou Servidor da UNIPAMPA    |
| Usuário:                      | » Candidato de Processo Seletivo   |
| 1 edsonvernes                 | » Participante/Avaliador de Evento |
| Senha:                        |                                    |
| <b></b>                       |                                    |
| ENTRAR                        |                                    |
|                               |                                    |
|                               |                                    |

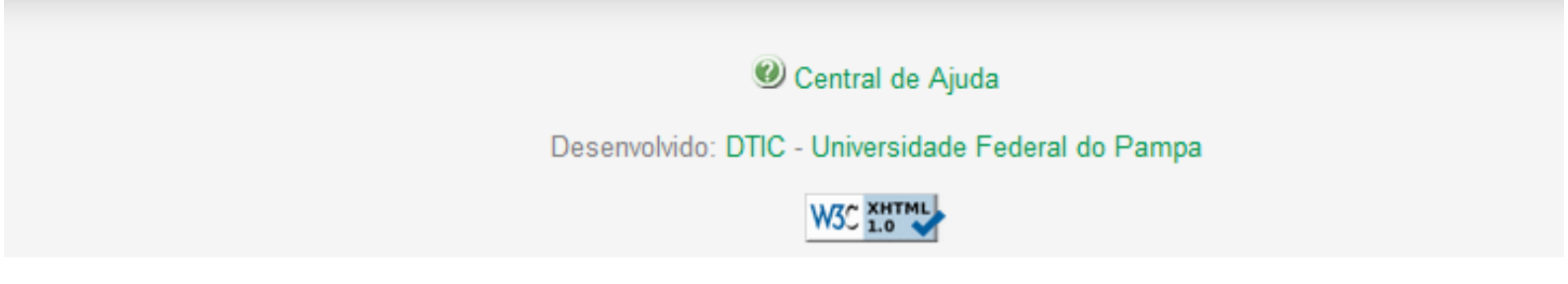

# **4)** Após login, clique em Administrativo $\rightarrow$ Frota e Logística $\rightarrow$ Solicitações de Deslocamento

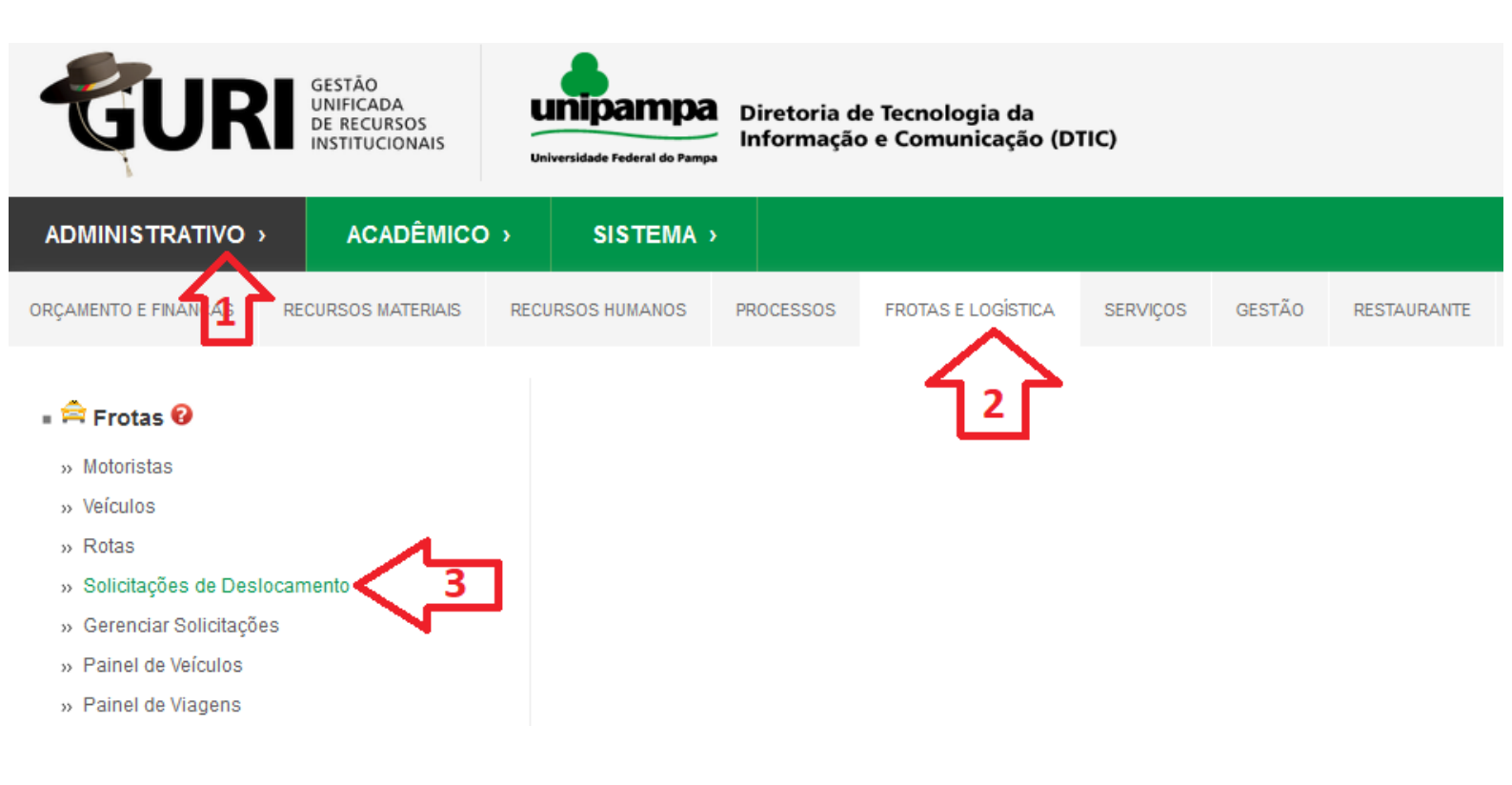

## 5) Clique em "Novo"

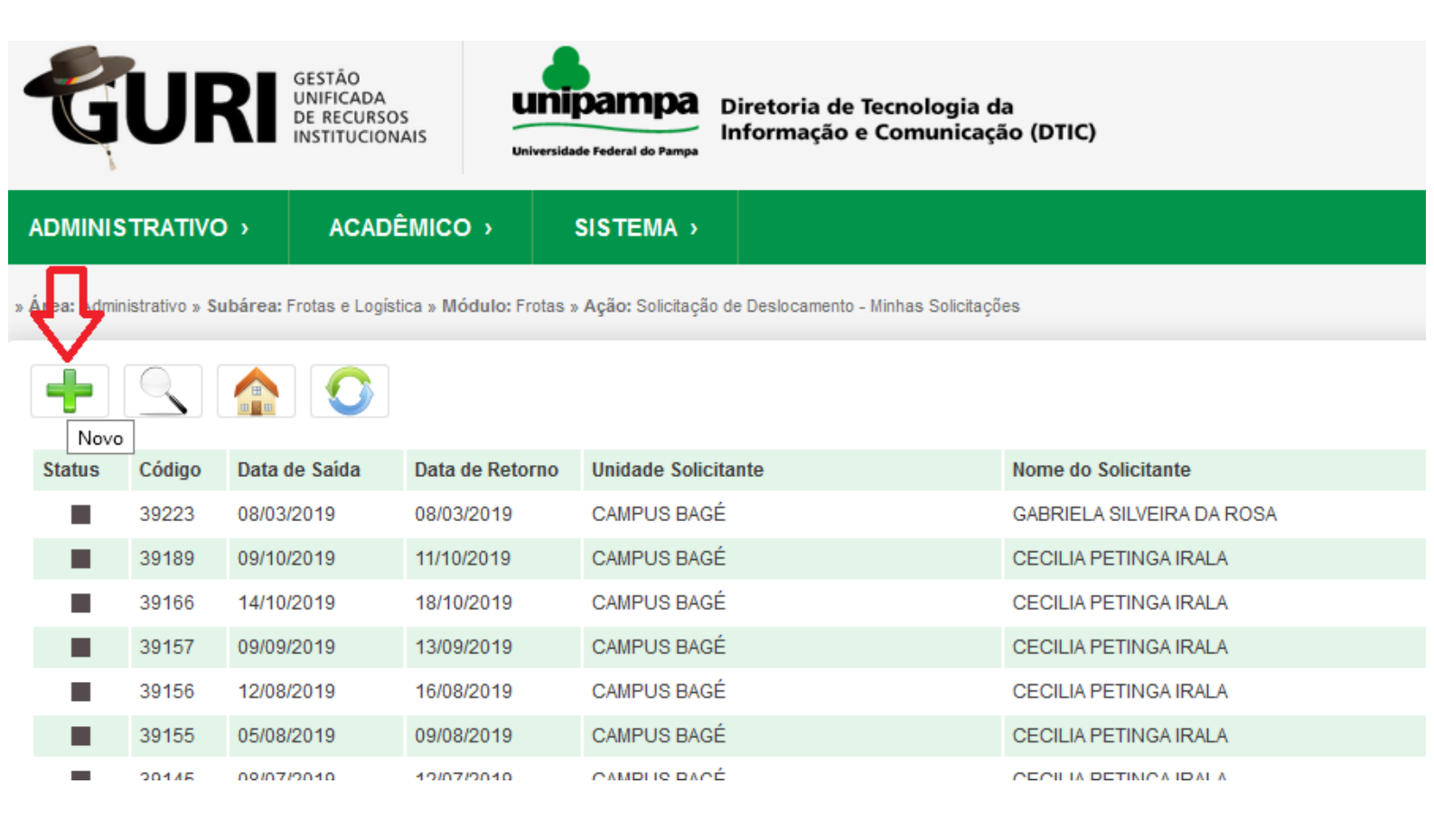

**6)** Preencha os campos e clique em "Salvar"

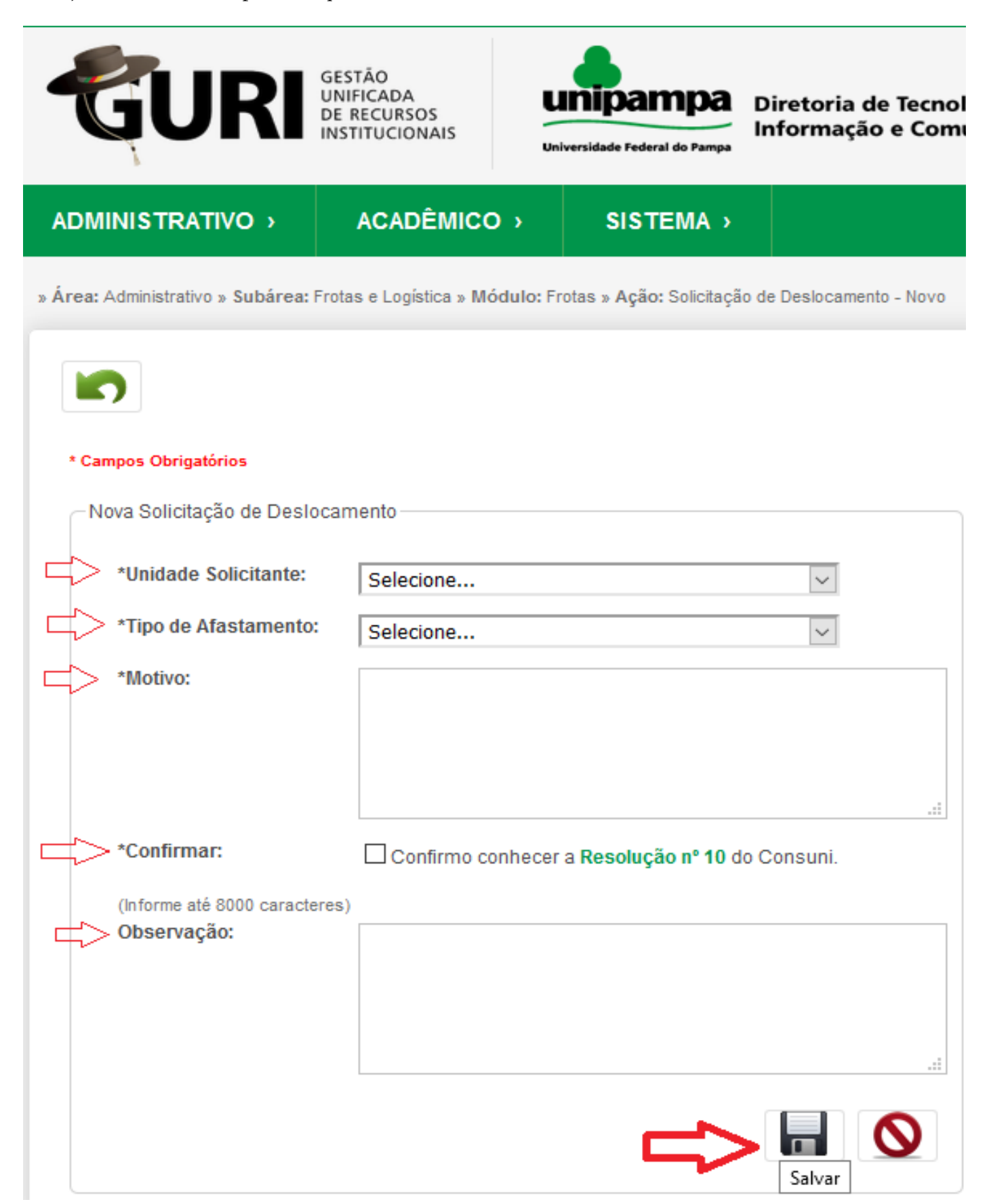

**7)** Adicione o percurso, o veículo, os passageiros e anexos (caso necessário). Após inserir estas informações clique em "Salvar" e depois em "Voltar"

-

| * Campos Obrigatórios                        |                                                               |  |  |  |  |  |  |
|----------------------------------------------|---------------------------------------------------------------|--|--|--|--|--|--|
| Alterar Solicitação de Deslocamento          |                                                               |  |  |  |  |  |  |
| *Unidade Solicitante:                        | CAMPUS BAGÉ                                                   |  |  |  |  |  |  |
| *Tipo de Afastamento:                        | Reunião                                                       |  |  |  |  |  |  |
| *Motivo:                                     | Este pedido é apenas um teste para exemplo<br>(DESCONSIDERAR) |  |  |  |  |  |  |
| *Confirmar:                                  | ✓ Confirmo conhecer a Resolução nº 10 do Consuni.             |  |  |  |  |  |  |
| (Informe até 8000 caracteres)<br>Observação: | Este pedido é apenas um teste para exemplo<br>(DESCONSIDERAR) |  |  |  |  |  |  |
| <b>ح</b> الم الم                             |                                                               |  |  |  |  |  |  |
| Percurso Veículos                            | Passageiros Anexos                                            |  |  |  |  |  |  |
| 🕂 Adicionar Percurso                         |                                                               |  |  |  |  |  |  |
| Código Rota Saída                            | Chegada Editar Excluir                                        |  |  |  |  |  |  |
| Nenhum per                                   | curso cadastrado!                                             |  |  |  |  |  |  |

**8)** Retornará à tela inicial e seu pedido estará visível, agora deve encaminhar para a chefia (neste caso específico todos os pedidos devem ser encaminhados ao Coordenador Administrativo)

| -                                      | GU                                                                                                    | <b>IRI</b> | GESTÃO<br>UNIFICADA<br>DE RECURSOS<br>INSTITUCIONA |                 | Diretoria de Tecnologia d<br>Informação e Comunicaç | ła<br>ăo (DTIC)               |                              | 03:59:19 ± edsonvernes ◎ Sa<br>A- A A+ ③ Contraste 🛛 📇 Mapa do Si |  |
|----------------------------------------|----------------------------------------------------------------------------------------------------|------------|----------------------------------------------------|-----------------|-----------------------------------------------------|-------------------------------|------------------------------|-------------------------------------------------------------------|--|
| ADMINISTRATIVO > ACADÊMICO > SISTEMA > |                                                                                                    |            |                                                    |                 |                                                     |                               |                              |                                                                   |  |
| » Áre                                  | Área: Administrativo » Subárea: Frotas e Logistica » Módulo: Frotas » Ação: Solictação de Deslocamento - Minhas Solicitações |            |                                                    |                 |                                                     |                               |                              |                                                                   |  |
|                                        |                                                                                                    |            | 0                                                  |                 |                                                     |                               |                              | Solicitações de Deslocamento                                      |  |
| St                                     | atus Cód                                                                                                    | igo Data   | de Saída                                           | Data de Retorno | Unidade Solicitante                                 | Nome do Solicitante           | Nome da Chefia               | Ação                                                              |  |
|                                        | 395                                                                                                    | D6 Não     | consta                                             | Não consta      | CAMPUS BAGÉ                                         | EDSON JONATAN MADRUGA VERNES  | Não consta                   | Selecione                                                         |  |
|                                        | 392                                                                                                    | 29 13/0    | 2/2019                                             | 13/02/2019      | CAMPUS BAGÉ                                         | EDSON JONATAN MADRUGA VERNES  | ANDERSON SILVA DE ARAUJO     | Selecione A                                                       |  |
|                                        | 382                                                                                                    | 65 29/1    | 1/2018                                             | 29/11/2018      | CAMPUS BAGÉ                                         | EDSON JONATAN MADRUGA VERNES  | ANDERSON SILVA DE ARAUJO     | 💥 Excluir Solicitação                                             |  |
|                                        | 382                                                                                                    | 55 29/1    | 1/2018                                             | 29/11/2018      | CAMPUS BAGÉ                                         | MARCELO RIVELINO MARTINS DA S | EDSON JONATAN MADRUGA VERNES | Clonar Solicitação                                                |  |
|                                        | 379                                                                                                    | 75 02/1    | 2/2018                                             | 02/12/2018      | CAMPUS BAGÉ                                         | KATIA VIEIRA MORAIS           | EDSON JONATAN MADRUGA VERNES | @ Enviar para Chefia                                              |  |
|                                        | 375                                                                                                    | 83 24/1    | 1/2018                                             | 24/11/2018      | CAMPUS BAGÉ                                         | GUILHERME FREDERICO MARRANGHE | EDSON JONATAN MADRUGA VERNES | Historico de Avaliações                                           |  |
|                                        | 368                                                                                                    | 38 22/1    | 0/2018                                             | 22/10/2018      | CAMPUS BAGÉ                                         | ISABEL CRISTINA FERREIRA TEIX | EDSON JONATAN MADRUGA VERNES | 🔀 Ordem de Serviço 🧹                                              |  |

**9)** Após estes passos o Coordenador Administrativo avaliará a disponibilidade de recursos para atendimento da solicitação.

Caso o pedido seja aprovado, será encaminhado ao Setor de Frotas para definição do motorista que atenderá o transporte. O solicitante receberá por e-mail as notificações/andamento do pedido.

Em caso de dúvidas o solicitante pode procurar o Setor de Frotas ou encaminhar e-mail para <u>coordenacaoadministrativa@bage.unipampa.edu.br</u>